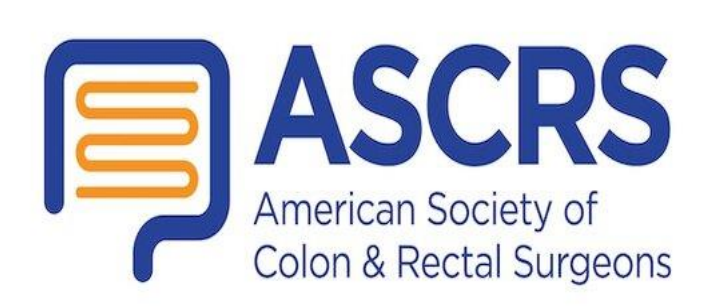

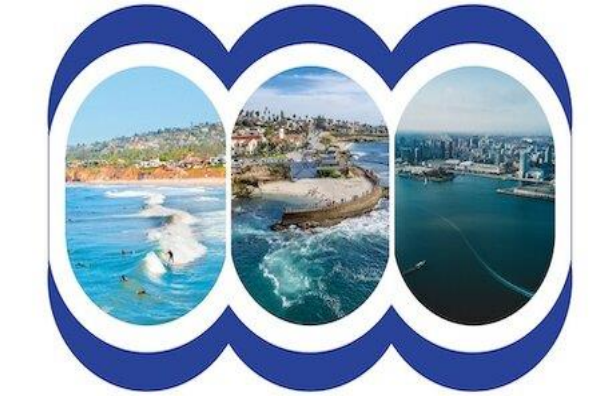

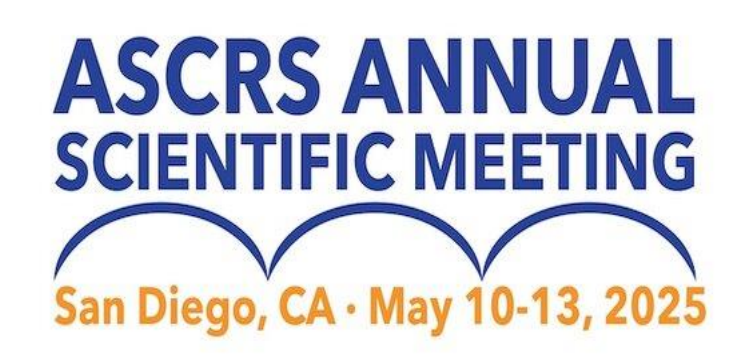

# Exhibitor Lead Retrieval

Questions?

ASCRSleads@discoversb.com

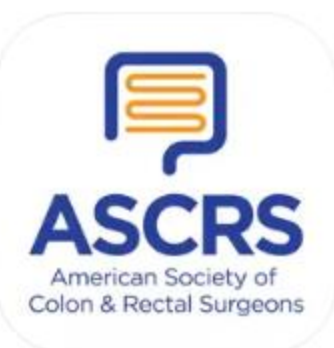

This webinar is being recorded.

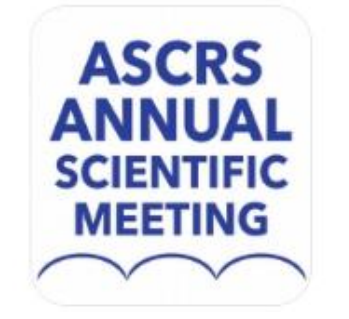

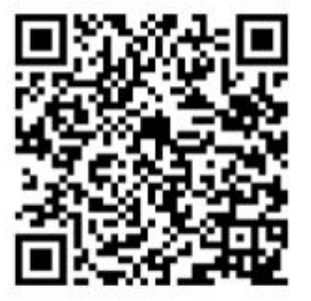

# How to access your lead retrieval portal

The login and access key are assigned to the booth contact.

Booth contacts can share this login with their team members.

Login to the ASCRS 2025 Exhibitor Portal:

- Purchase Lead Retrieval
- Set-up qualifying questions & custom tags
- Assign licenses
- Pull Lead Scan Reports

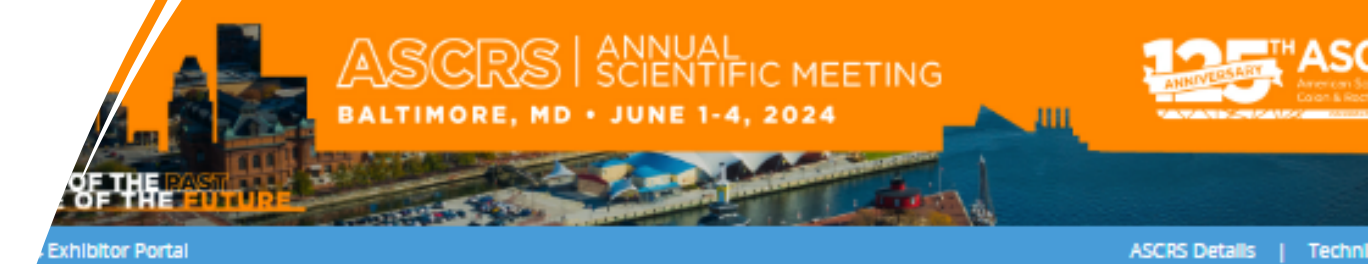

Welcome to the ASCRS 2024 Annual Scientific Meeting Exhibitor Portal

Welcome to the 2024 Exhibitor/Sponsor Portal, where companies and organizations can manage Exhibit Space/Sponsorships

Click here to access the ASCRS 2024 Exhibitor and Sponsor Prospectus !

Manage your Exhibit Space or Sponsorships:

You may log in to upload your company description, logo, complete tasks and submit payment. All confirmed Exhibitors and Sponsors are required to log in with the Access Key sent in the official booth confirmation email.

We are happy to offer sponsorship opportunities to our exhibitors.

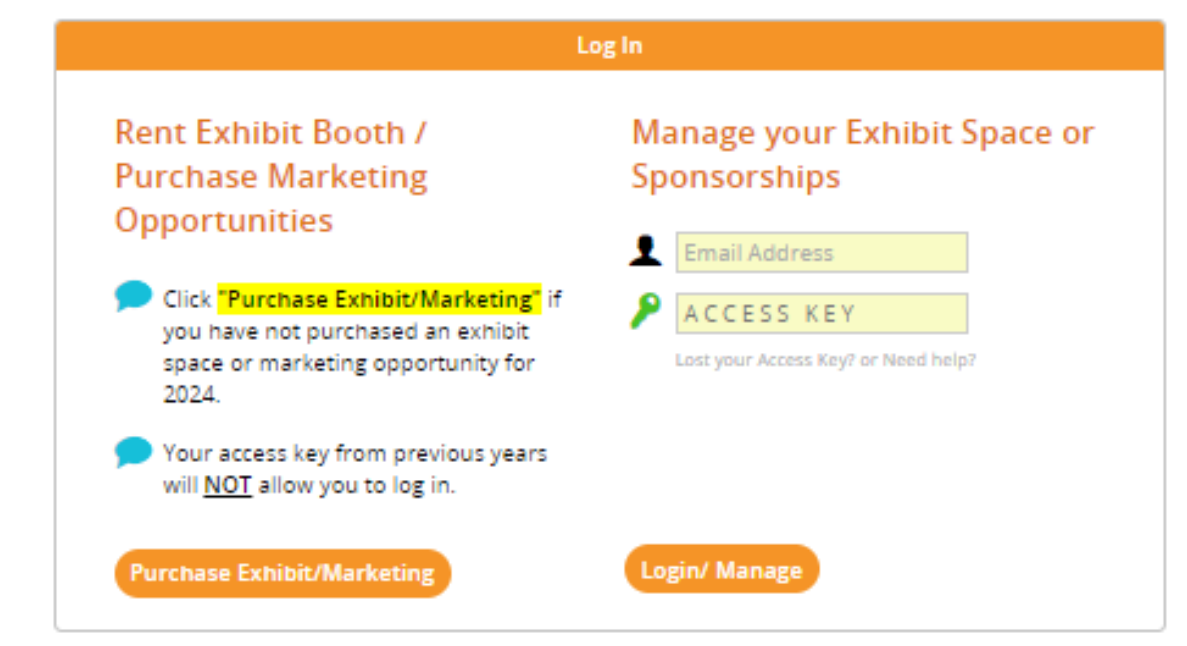

#### Lead Retrieval - Purchase

To purchase your first license, **Click** 

*"Purchase First Lead Retrieval License"* 

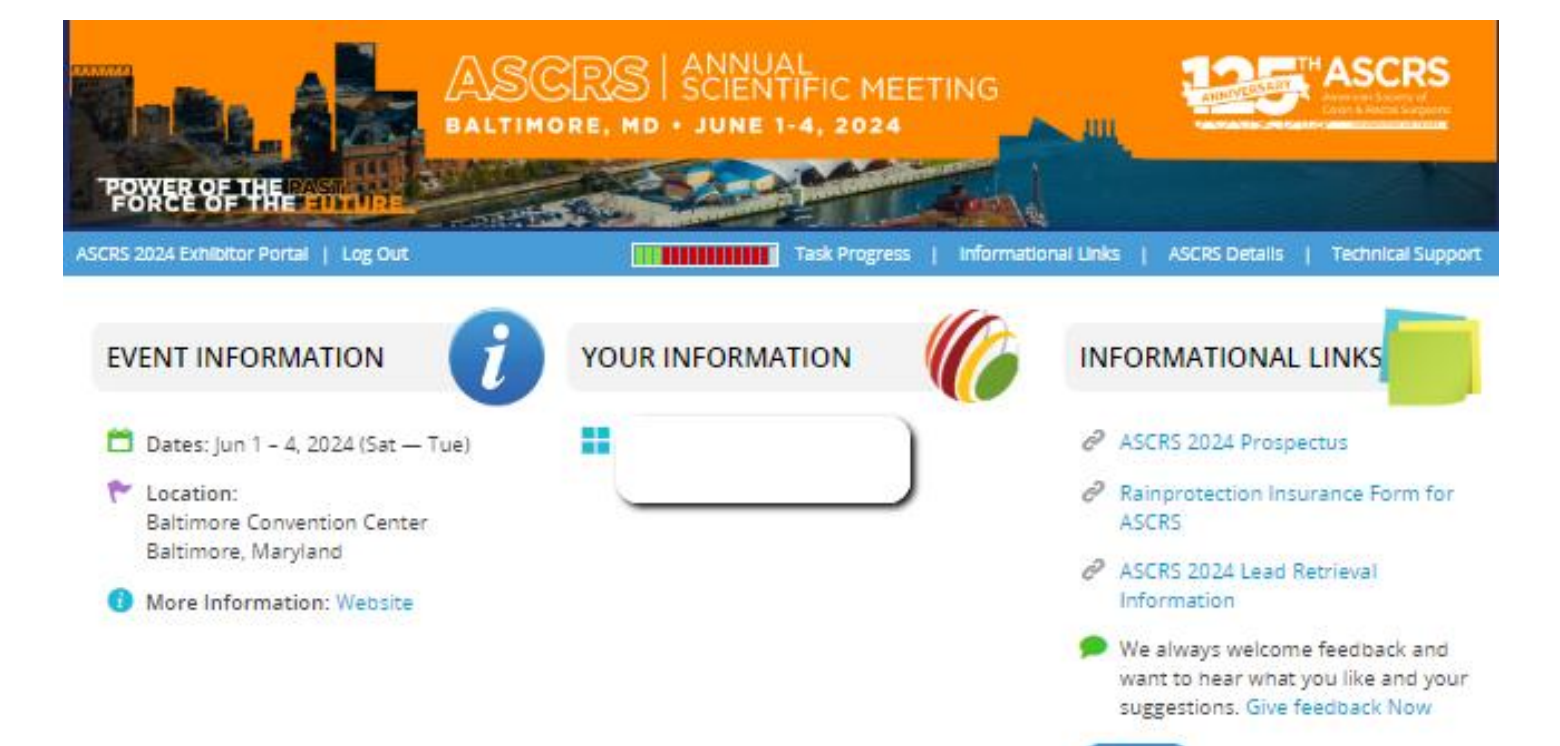

If you need more than one license,

#### Click

*"Purchase Additional Lead Retrieval Licenses"* 

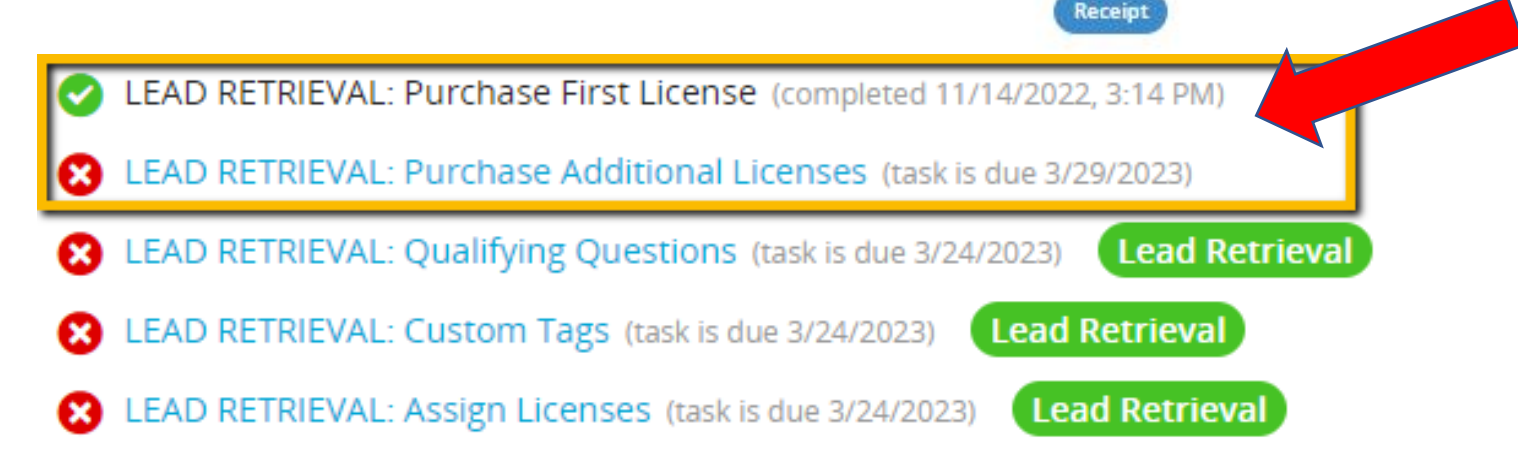

Lead Retrieval Setup Tasks

Three (3) Lead Retrieval setup tasks will be located on the home page of your portal under "TASKS".

Click on each task and follow the instructions.

Qualifying questions and tags are optional; license assignment is mandatory

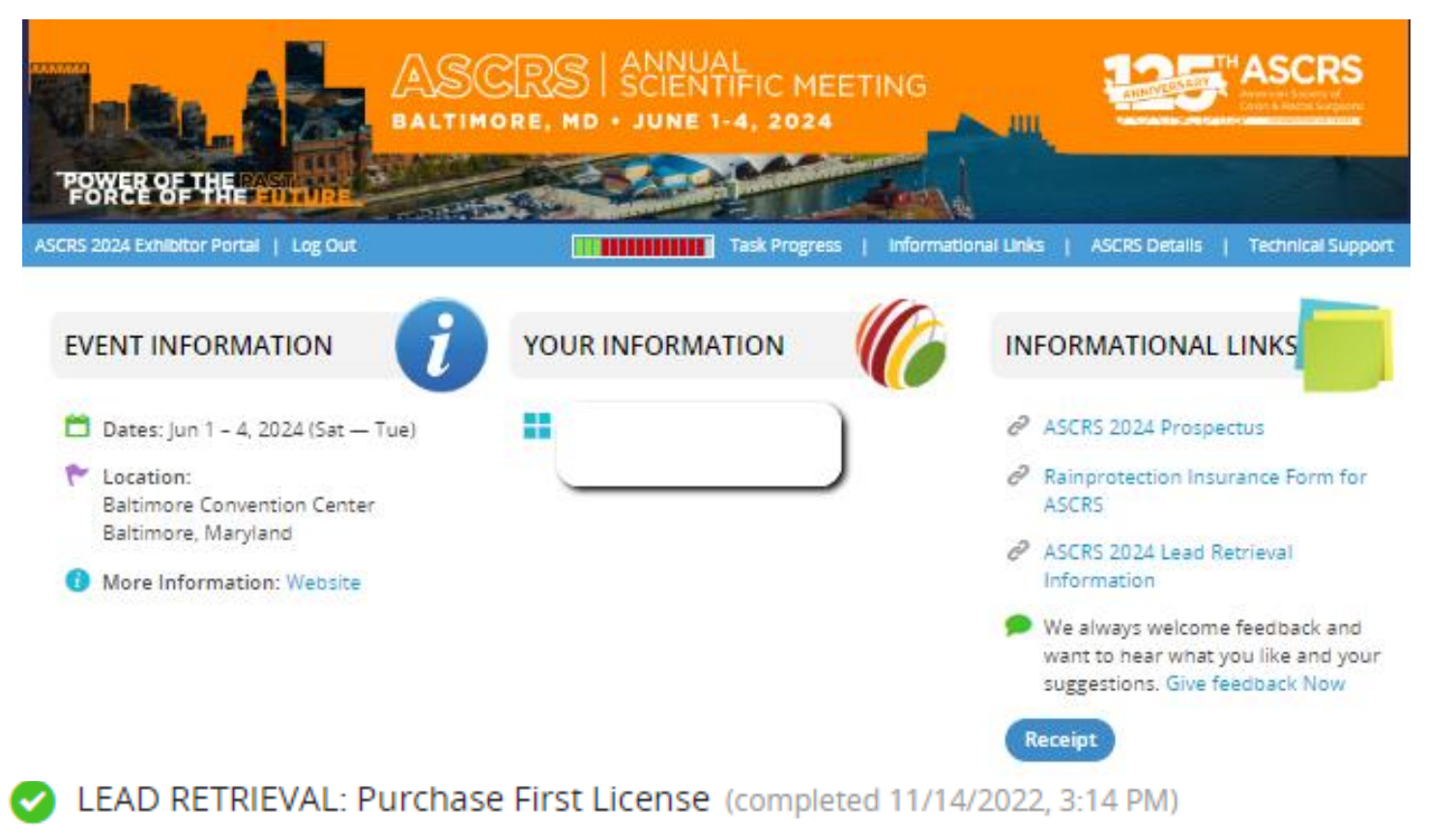

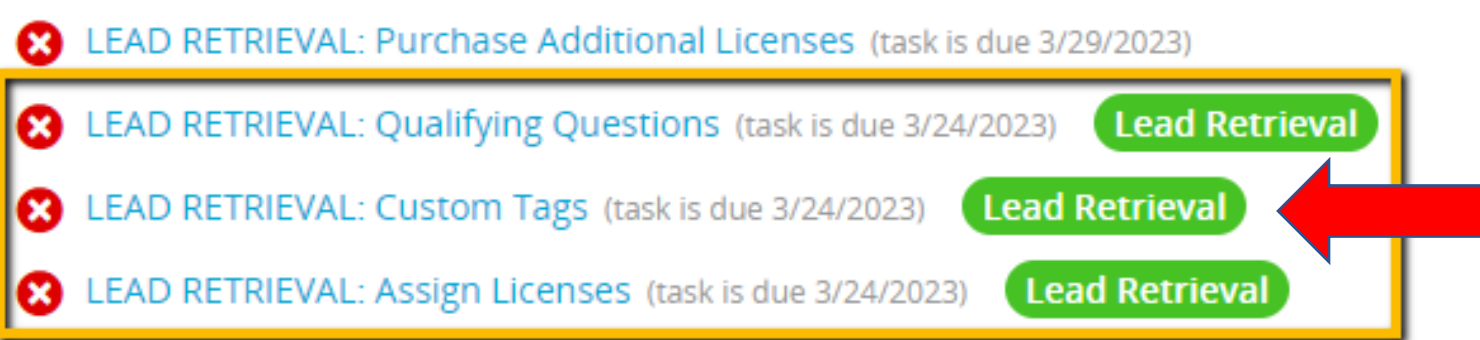

#### **Qualifying Questions**

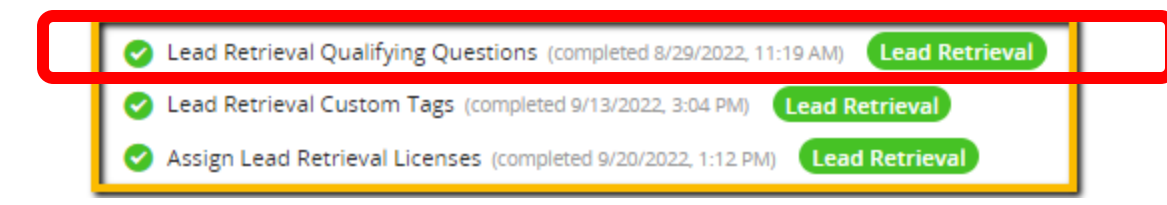

Qualifying questions are customized by **company**, not by sales rep

Multiple choice or free entry

10 per company

Deadline: May 9, 2025

| Home   Log Out                           | 🖵 Add Question                                                                                                    |                                         | onvention Details   Technical Support                                |
|------------------------------------------|----------------------------------------------------------------------------------------------------|-----------------------------------------|----------------------------------------------------------------------|
| LEAD RETRIEV.<br>(task is due Friday, Ma | Each <u>Qualifying Question</u> that you add will be available<br>reps to answer for each of the leads they create by sca<br>attendees. There are two types of questions you can ac<br>choice' and 'free response'. | to your sales<br>nning<br>dd: 'multiple | Continue                                                             |
| Please ad they scan                      | Question Type                                                                                                    |                                         | s reps can optionally answer when<br>he responses to your qualifying |
| questions                                | Multiple-Choice                                                                                                    |                                         | ions.                                                                |
| IMPORTA<br>the dead                      | Free Response                                                                                                    |                                         | s cannot be added or changed after                                   |
| the dedu                                 | what is the customer's favorite color?                                                                                                    |                                         |                                                                      |
| You can add up to 5 questions.           | Red                                                                                                    | •                                       |                                                                      |
|                                          | Blue<br>Purple                                                                                                    |                                         |                                                                      |
| Qualifying Questions (Total Red          |                                                                                                    | 11                                      | Q                                                                    |
| ET ADD QUESTION                          | Separate the possible answers with carriage returns.                                                                                                    |                                         |                                                                      |
|                                          |                                                                                                    |                                         |                                                                      |
| # Туре                                   |                                                                                                    |                                         |                                                                      |
|                                          | CLOSE                                                                                                    | SAVE QUESTION                           |                                                                      |

#### Custom Tags

Tags are customized by **company**, not by sales rep

Three categories: Qualifiers, Products, Actions

15 tags per category

Deadline: May 9, 2025

Lead Retrieval Qualifying Questions (completed 8/29/2022, 11:19 AM)
Lead Retrieval
Lead Retrieval Custom Tags (completed 9/13/2022, 3:04 PM)
Lead Retrieval

Assign Lead Retrieval Licenses (completed 9/20/2022, 1:12 PM)

#### LEAD RETRIEVAL: CUSTOM TAGS

#### (completed 1/17/2023, 10:19 AM)

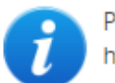

Please add your lead retrieval tags. These are attributes that your sales reps can optionally attach to each lead. This will help you to qualify your leads and run reports based on the tags on each lead.

Once you have completed this task, click the "Complete Task" button to mark this task as complete. You may return this task any time prior to February 24 to make edits.

IMPORTANT: deadline to add custom tags is Friday, February, 24. Tags cannot be added or changed after the deadline.

#### All text should be typed in as plain text with carriage returns only. DO NOT COPY AND PASTE. No bulleted lists.

#### Qualifiers

| New Prospect<br>Current Client<br>Past Client<br>Special Client | Add as many tags as you would like to, and separate them with carriage<br>returns. The tags will appear to your sales reps in the order you add<br>them. Each tag will be clickable in the mobile app to quickly tag each<br>lead with attributes. |
|-----------------------------------------------------------------|----------------------------------------------------------------------------------------------------|
|                                                                 | An example of qualifiers are:                                                                                                    |
|                                                                 | New Prospect                                                                                                    |
|                                                                 | Current Client                                                                                                    |
|                                                                 | Past Client                                                                                                    |

All text should be typed in as plain text with carriage returns only. DO NOT COPY AND PASTE. No bulleted lists.

Complete Task

#### Products

| Product 1<br>Product 2<br>Product 3<br>Product 4 | Add as many tags as you would like to, and separate them with carriage<br>returns. The tags will appear to your sales reps in the order you add<br>them. Each tag will be clickable in the mobile app to quickly tag each<br>lead with attributes. |
|--------------------------------------------------|----------------------------------------------------------------------------------------------------|
|                                                  | An example of product are:<br>Product 1                                                                                                    |
|                                                  | Product 2                                                                                                    |
| //                                               | Product 3                                                                                                    |

All text should be typed in as plain text with carriage returns only.

#### **Assign Licenses**

Staff **MUST** be registered for the conference before you can assign a lead retrieval license!

Do this via the "Register Your Booth Staff" task BEFORE assigning your lead retrieval licenses!

Email **MUST** match the address used to register for the conference.

Lead Retrieval Deadline: May 9, 2025

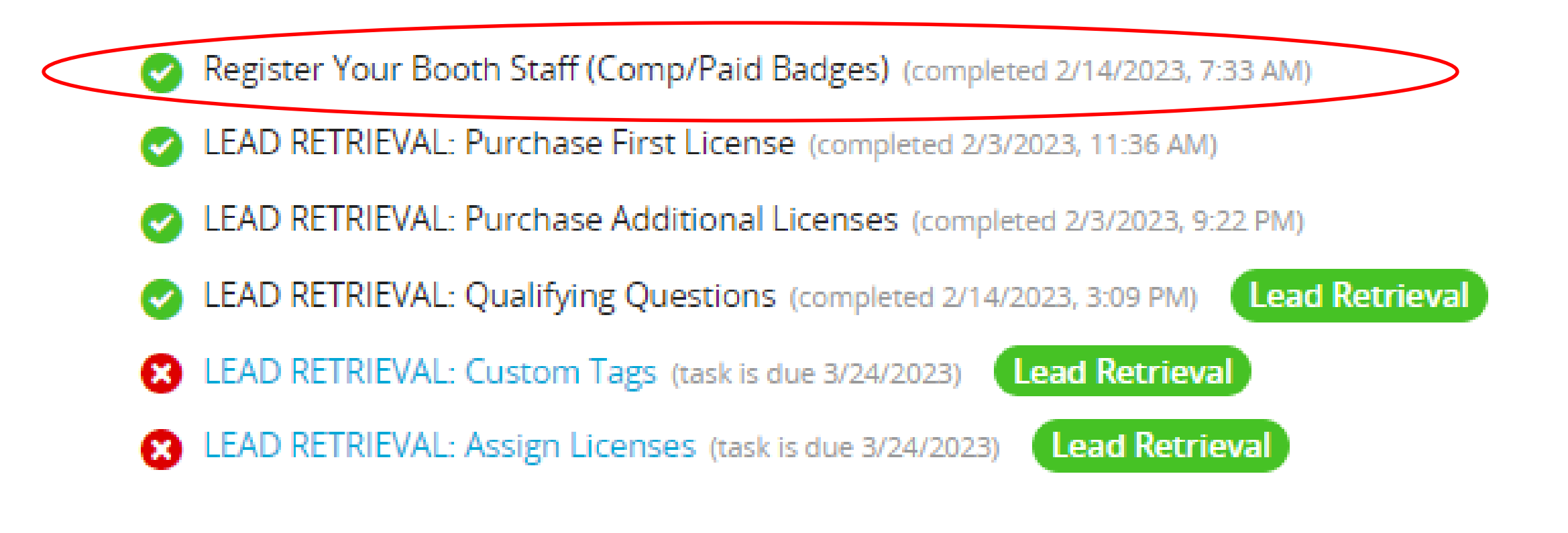

#### **Assign Licenses**

Staff **MUST** be registered for the conference before you can assign a lead retrieval license!

Do NOT click "Continue" on the task until you have assigned licenses!

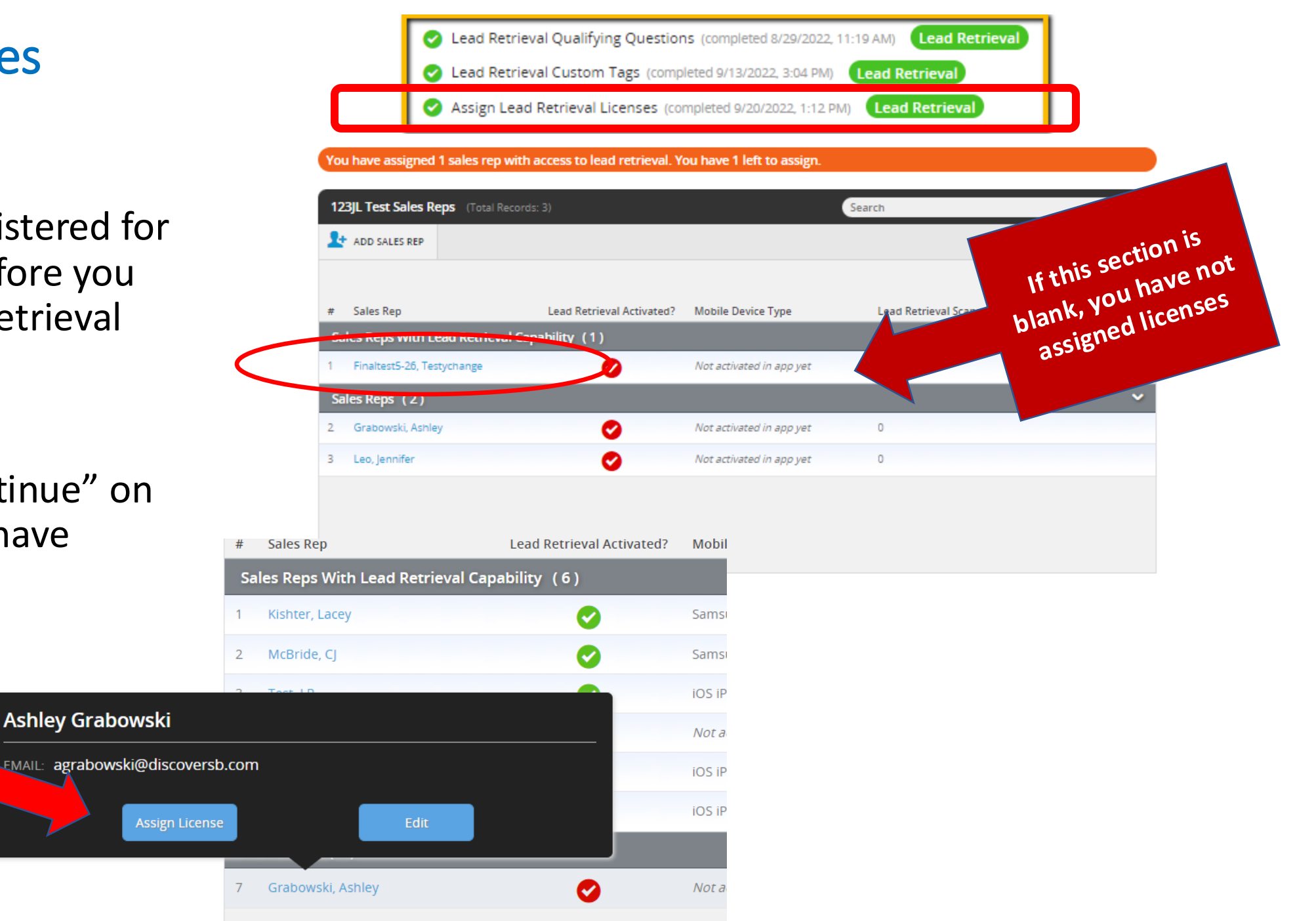

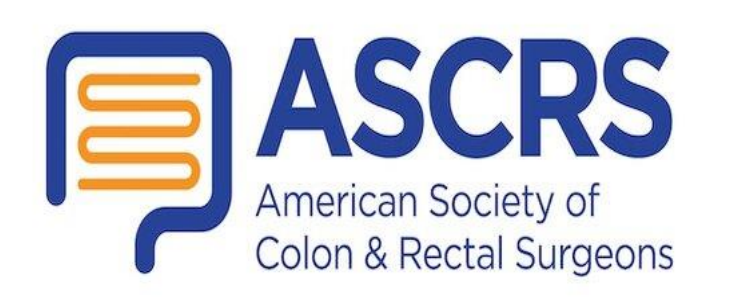

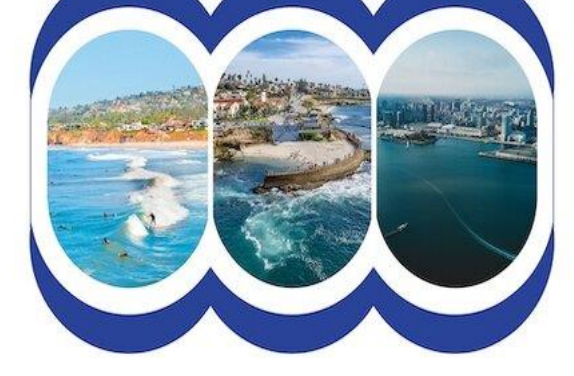

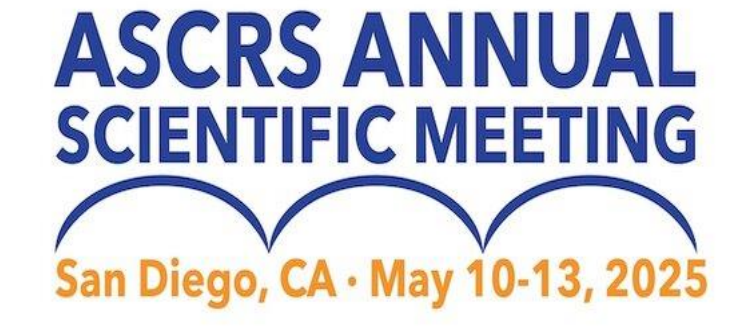

# Using lead retrieval onsite – Special Notes

Lead retrieval works on Wi-Fi or cellular signals.

Offline scans are held locally on the device UNTIL it reaches Wi-Fi or cellular service.

#### Remember...

- Staff can scan offline, but other staff members will not see those leads until they are back on Wi-Fi or cellular.
- Offline leads will not appear in post-show reports until the device has internet service.
- DO NOT delete the app until your leads have been synced using the WiFi

# Using lead retrieval – DOWNLOAD the Event app

Booth Staff....Do this before arriving in Orlando!

Download the 2025 ASCRS Annual Scientific Meeting App

- App Store: Search for "ASCRS Events"
- Login credentials Email and Access Key
  - Email with login credentials was sent to all \*registered\* attendees

App is available soon for iOS and Android!

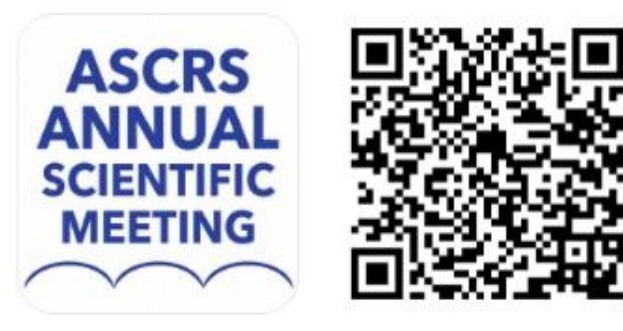

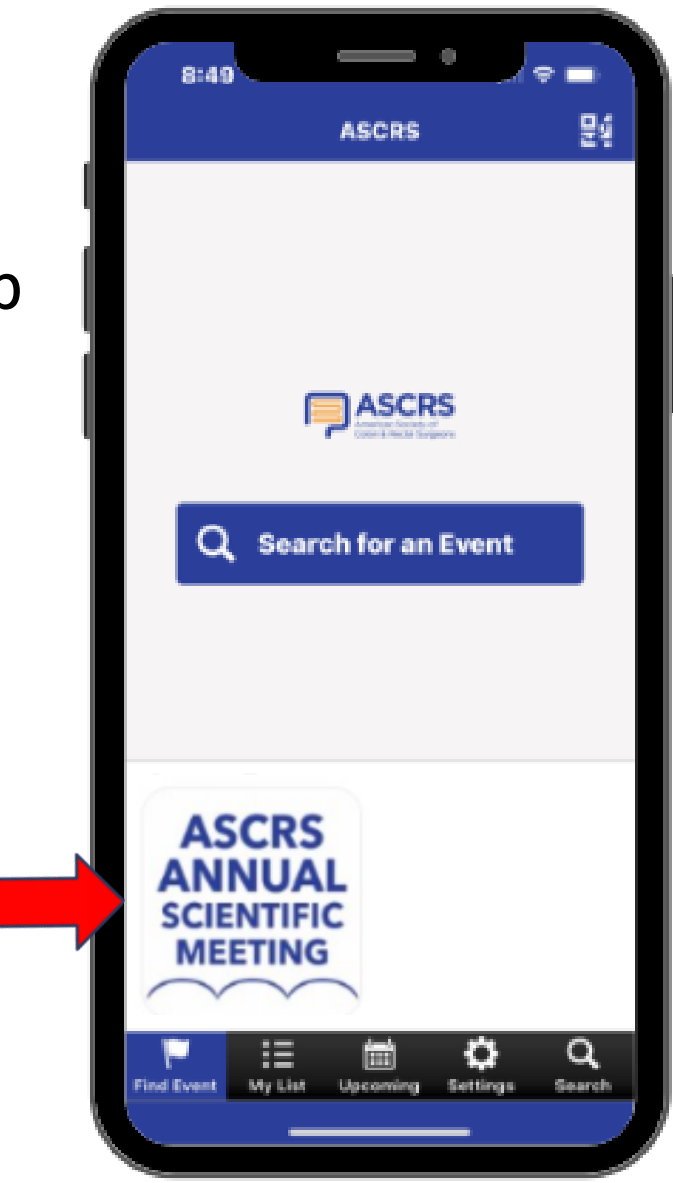

If you've been assigned a Lead Retrieval license through the Exhibitor Service Center

#### YOU WILL SEE

a **BLUE** bar at the bottom of your screen.

"Scanner" button opens the QR code reader

"Leads" button shows scans for **all** company sales reps

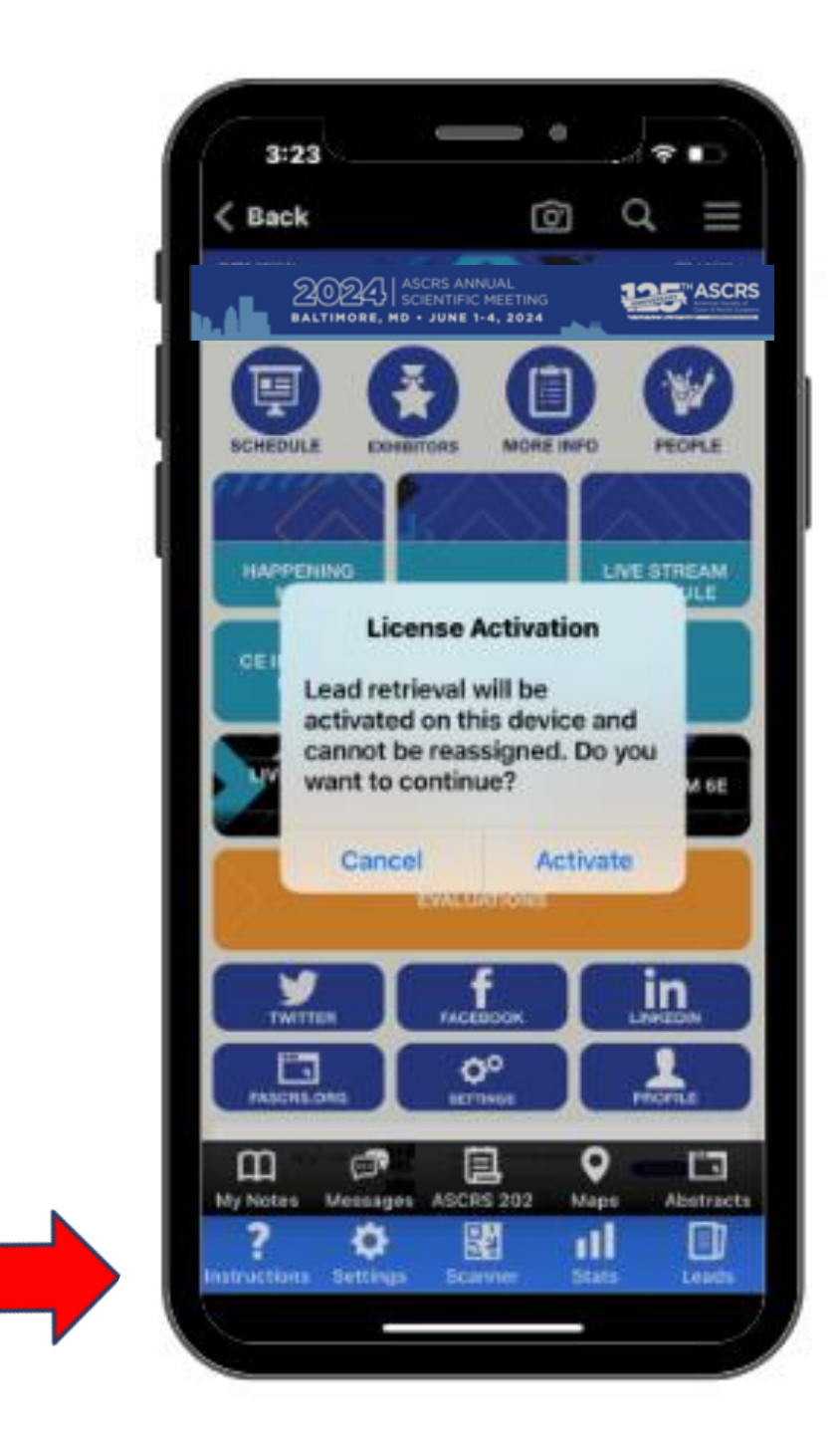

When you FIRST select the "Scanner" button,

You will see this License Activation popup.

Click "Activate" and then the license will be assigned to YOUR device.

Booth staff will ONLY see this message the first time.

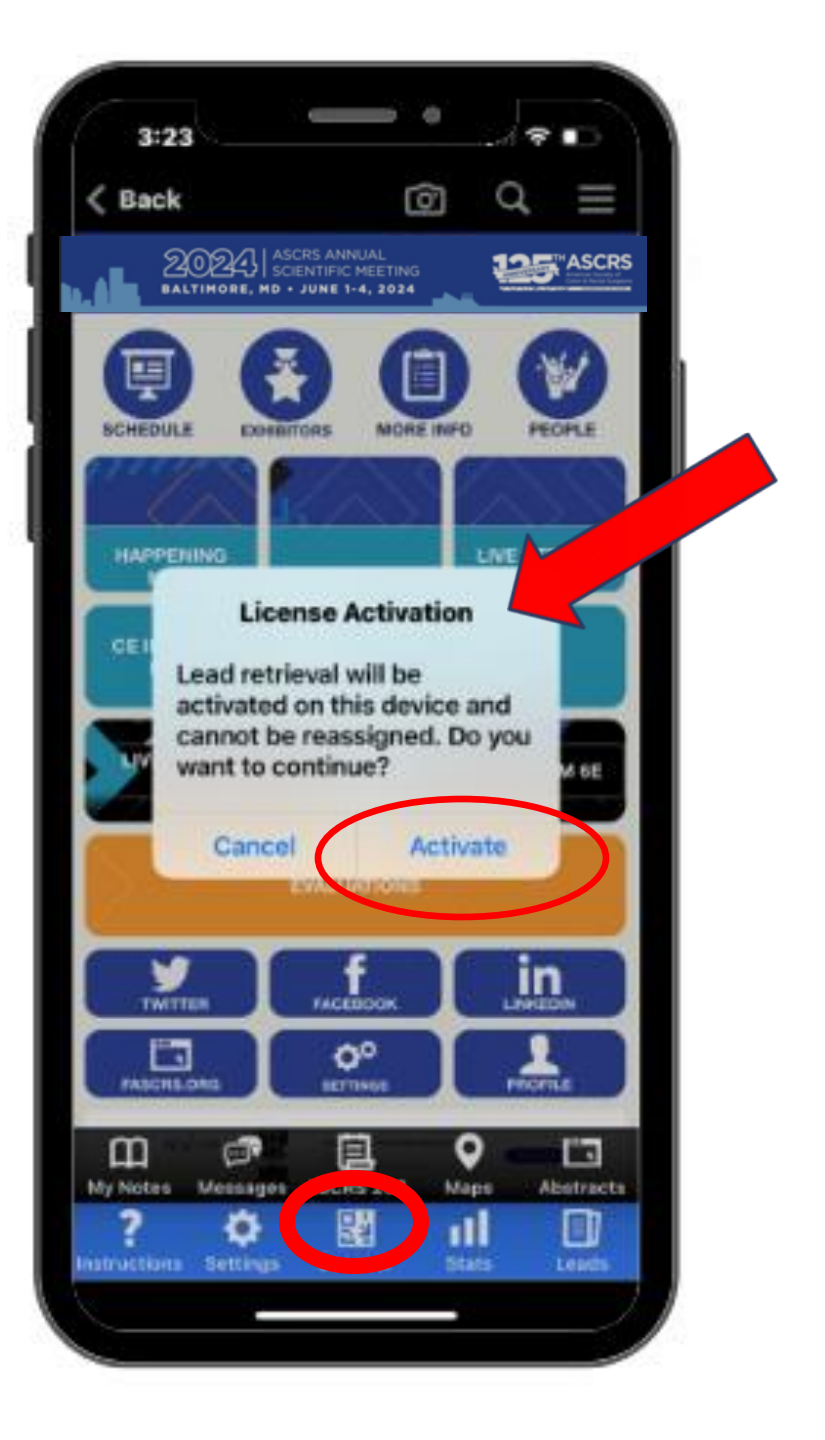

# THIS LICENSE SHOULD ONLY BE ACTIVATED ON **ONE DEVICE.**

(i.e. your team member is using an iPhone for personal use and company iPhone for scanning with their same credentials)

Leads WILL be LOST if you use the same login credentials to activate all the lead licenses.

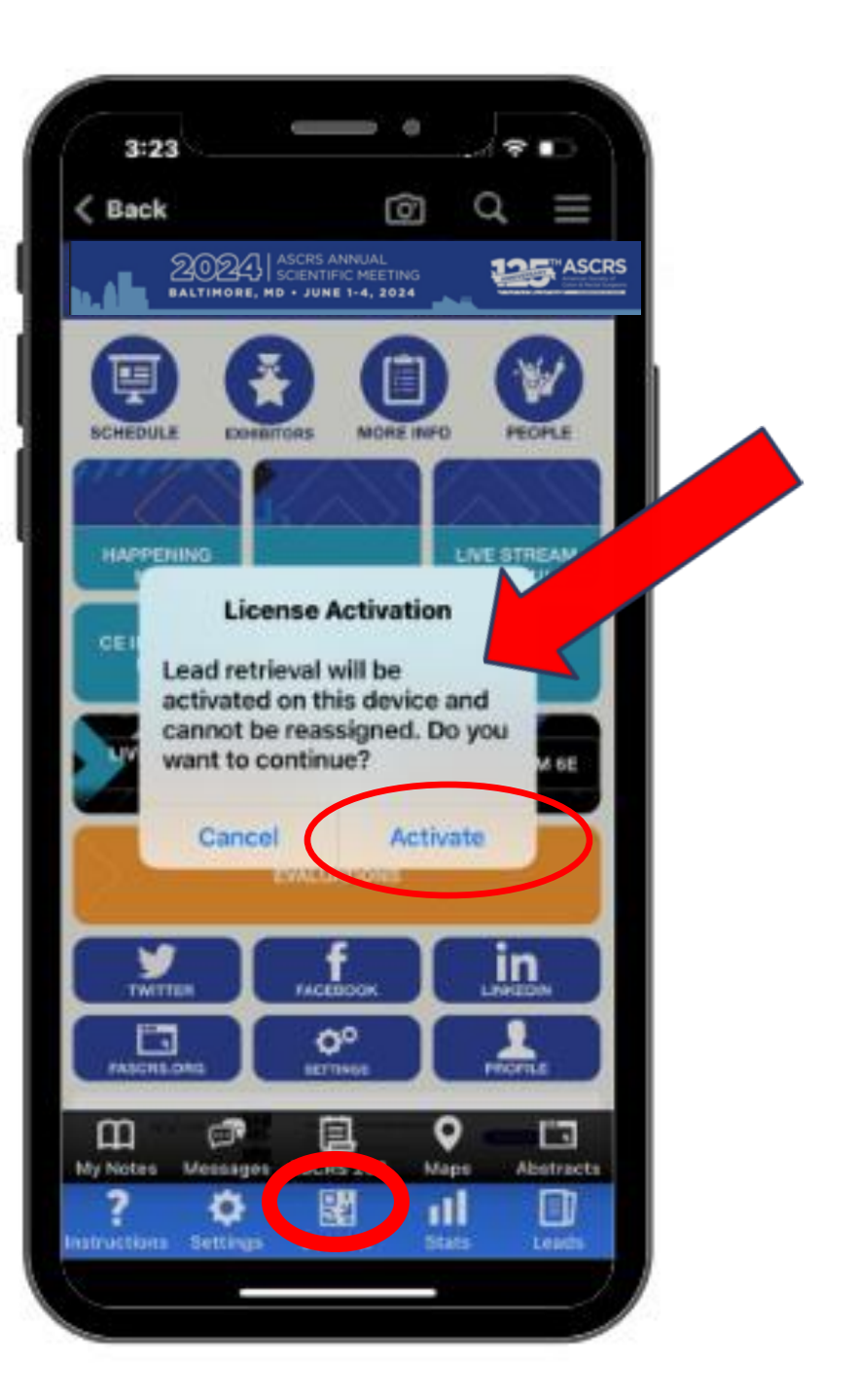

#### 1. Click "Scanner" button

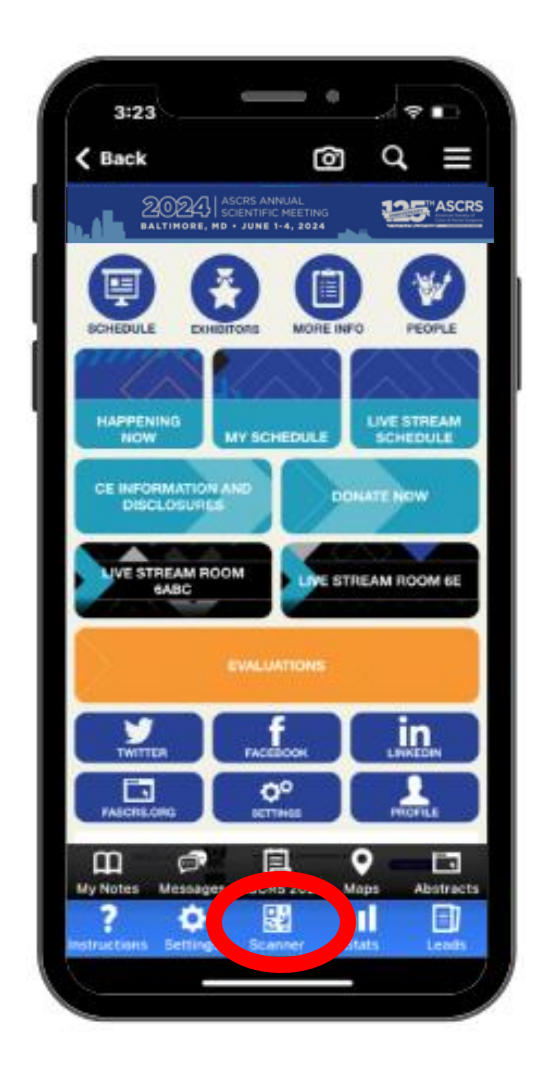

#### 2. Align QR code in view

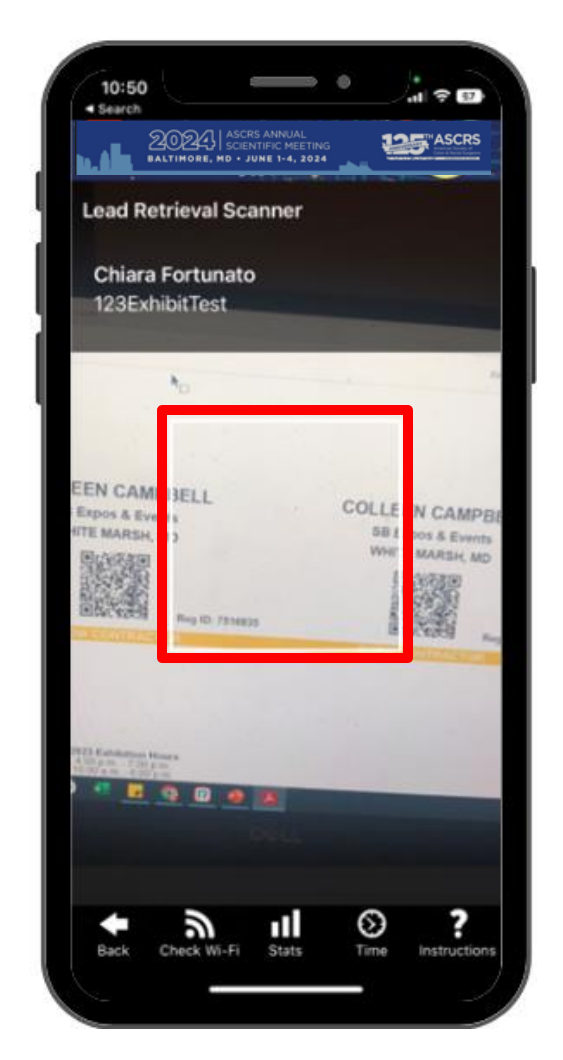

After attendee is scanned, several options available

- Notes: Free entry field
- **Questions**: Answer qualifying questions that admin set up in Tasks
- **Tags**: Select tags that admin set up in Tasks
- **Profile**: Make edits to the attendee's profile.
- 1-5 stars

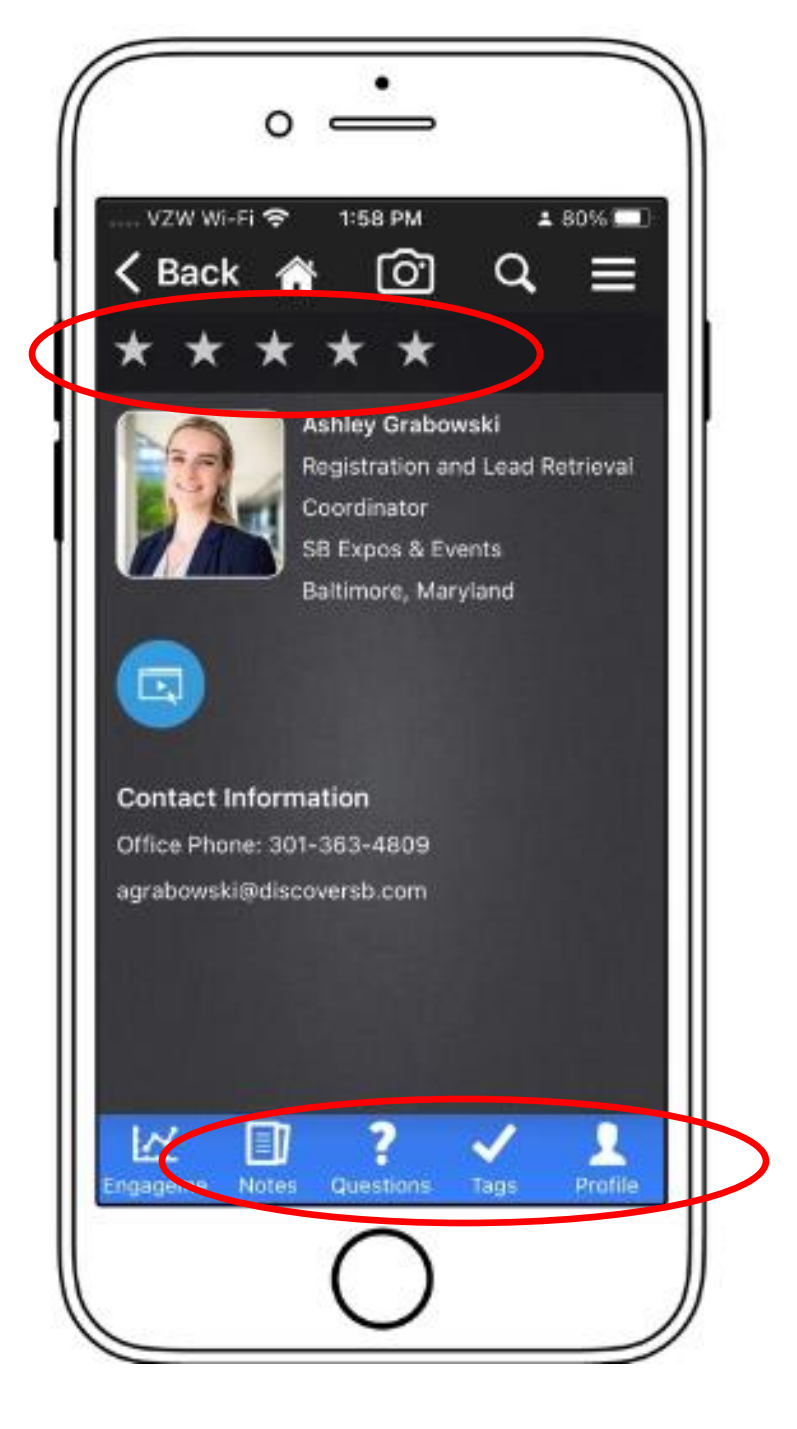

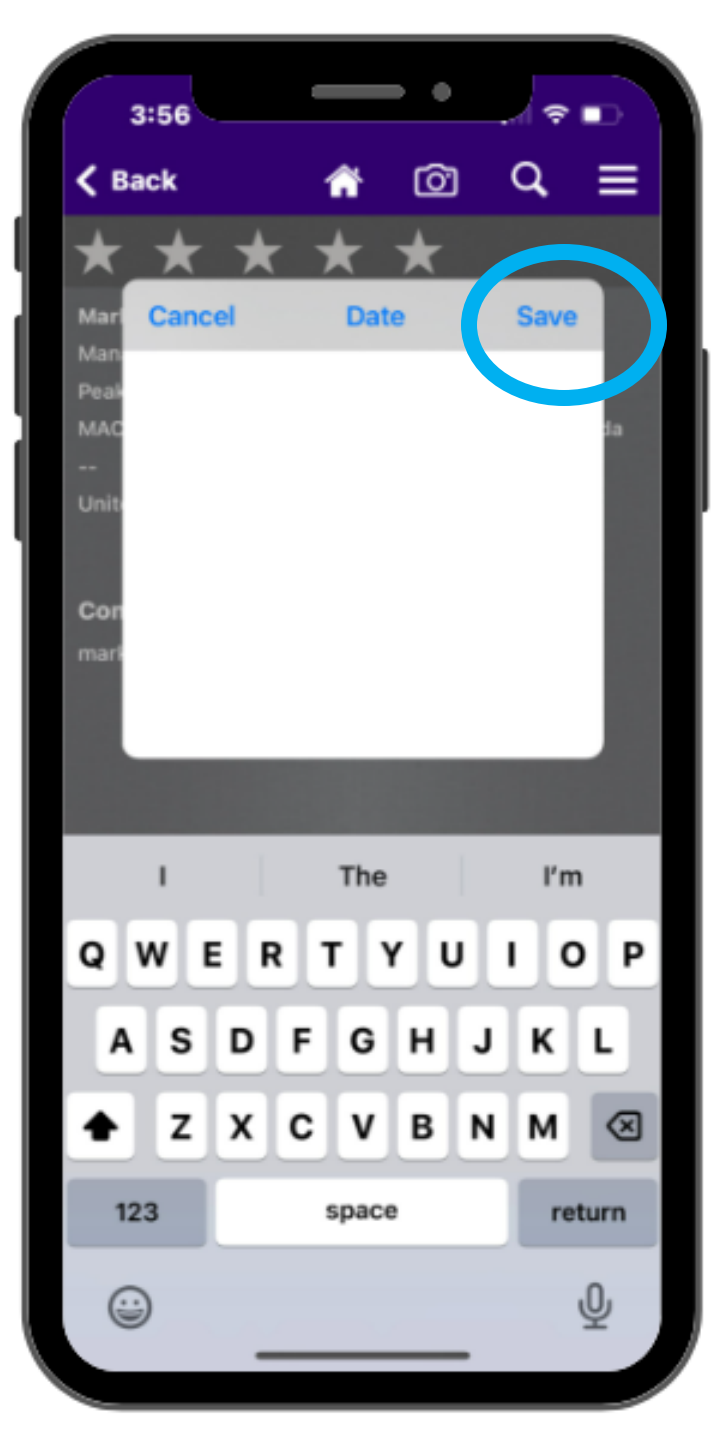

# Using lead retrieval onsite -NOTES

- Include any notes about the customer
- HIT "SAVE" at the top right

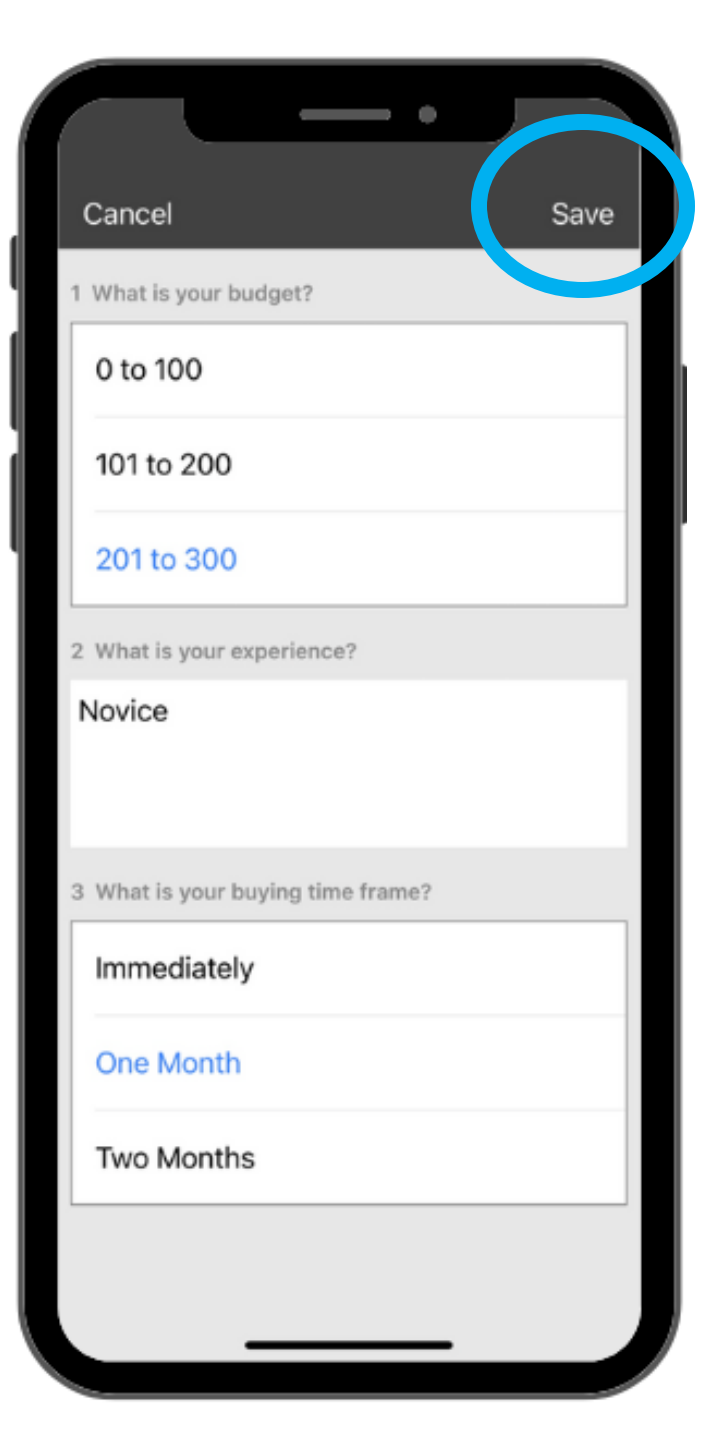

# Using lead retrieval onsite -Questions

- These are the qualifying questions you've loaded into the portal
- Select answers and answer turns BLUE
- HIT "SAVE" at the top right

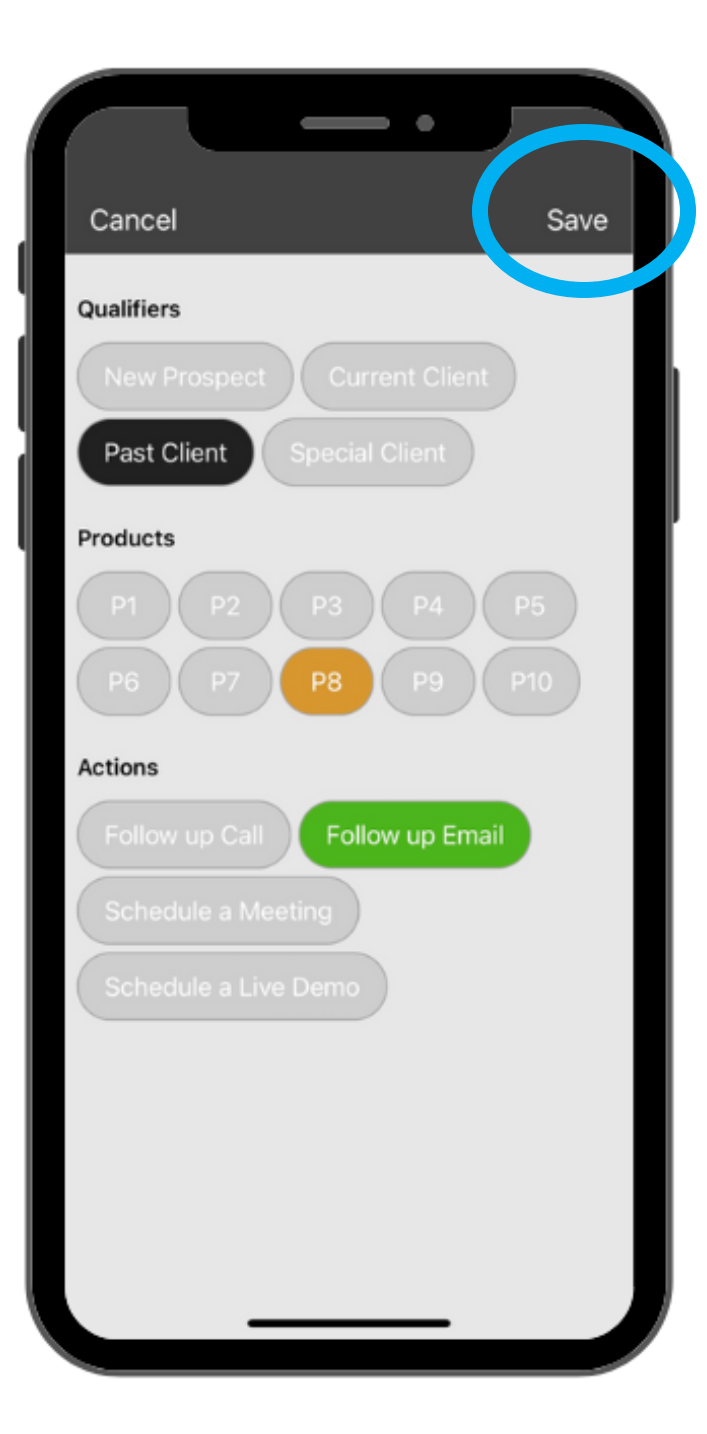

# Using lead retrieval onsite -Tags

- These are the tags you've loaded into the portal
- Select answers and answer turns a color
- HIT "SAVE" at the top right

|--|

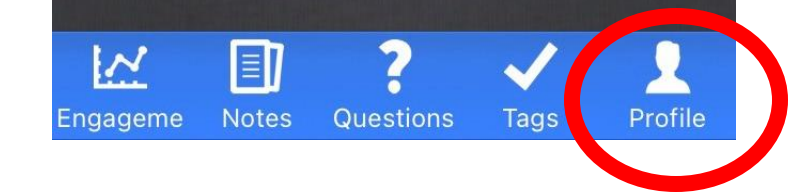

- These fields are pre-populated from what the attendee entered into registration
  - You can ask them for any other information you want
  - HIT "SAVE" at the top right

Profile

 $\bigotimes$ 

|                | <u> </u>           |   |    |                   |        |       | -                |     | •   |          |    |      |  |
|----------------|--------------------|---|----|-------------------|--------|-------|------------------|-----|-----|----------|----|------|--|
| Cancel         |                    |   | I. | Can               | cel    |       |                  |     |     |          |    | Sa   |  |
|                | L Personal Details |   |    | 6                 |        |       | Personal Details |     |     |          |    |      |  |
|                | Colleen            |   |    |                   |        |       | Colleen          |     |     |          |    |      |  |
|                | Campbell           |   |    |                   |        |       | Campbell         |     |     |          |    |      |  |
|                | Pronouns           |   | ľ  |                   |        | P     | ronou            | ins |     |          |    |      |  |
| 📰 Organizati   | ion Details        |   |    | <b>.</b> 0        | rganiz | ation | Detai            | ls  |     |          |    |      |  |
| Senior Manager |                    |   |    | Senior Manager    |        |       |                  |     |     |          |    |      |  |
| SB Expos &     | Events             |   |    | SB Expos & Events |        |       |                  |     |     |          |    |      |  |
| Organization   | n website URL      |   |    | ww                | w.disc | overs | b.com            | 1   |     |          |    |      |  |
| Q Location D   | Details            |   |    | ٩١                | w      | eli   | r   1            | t y | / L | 1        | i  | D    |  |
| White Marsh    | 1                  | _ |    | а                 | s      | d     | f                | g   | h   | j        | k  | 1    |  |
| Maryland       |                    | _ |    |                   | 7      | ×     |                  | v   | b   | n        | m  |      |  |
| United State   | s                  |   |    | 2                 | -      | Ĥ     | Ľ                | Ľ   | Ĥ   | <u> </u> |    |      |  |
| Contact D      | etails             |   |    | 12                | 3      | ·     |                  | /   |     | om       | re | etur |  |
| Cell Phone N   | lumber             |   | J  | (j)               | )      |       |                  |     |     | -        |    |      |  |

### Checking Leads Onsite – Offline Warning

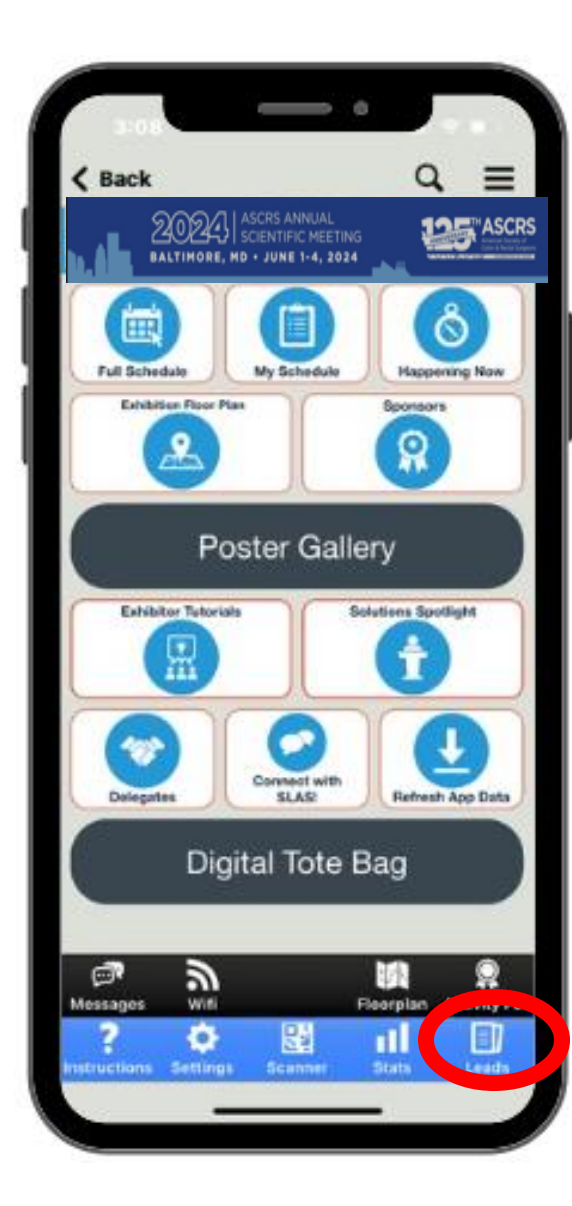

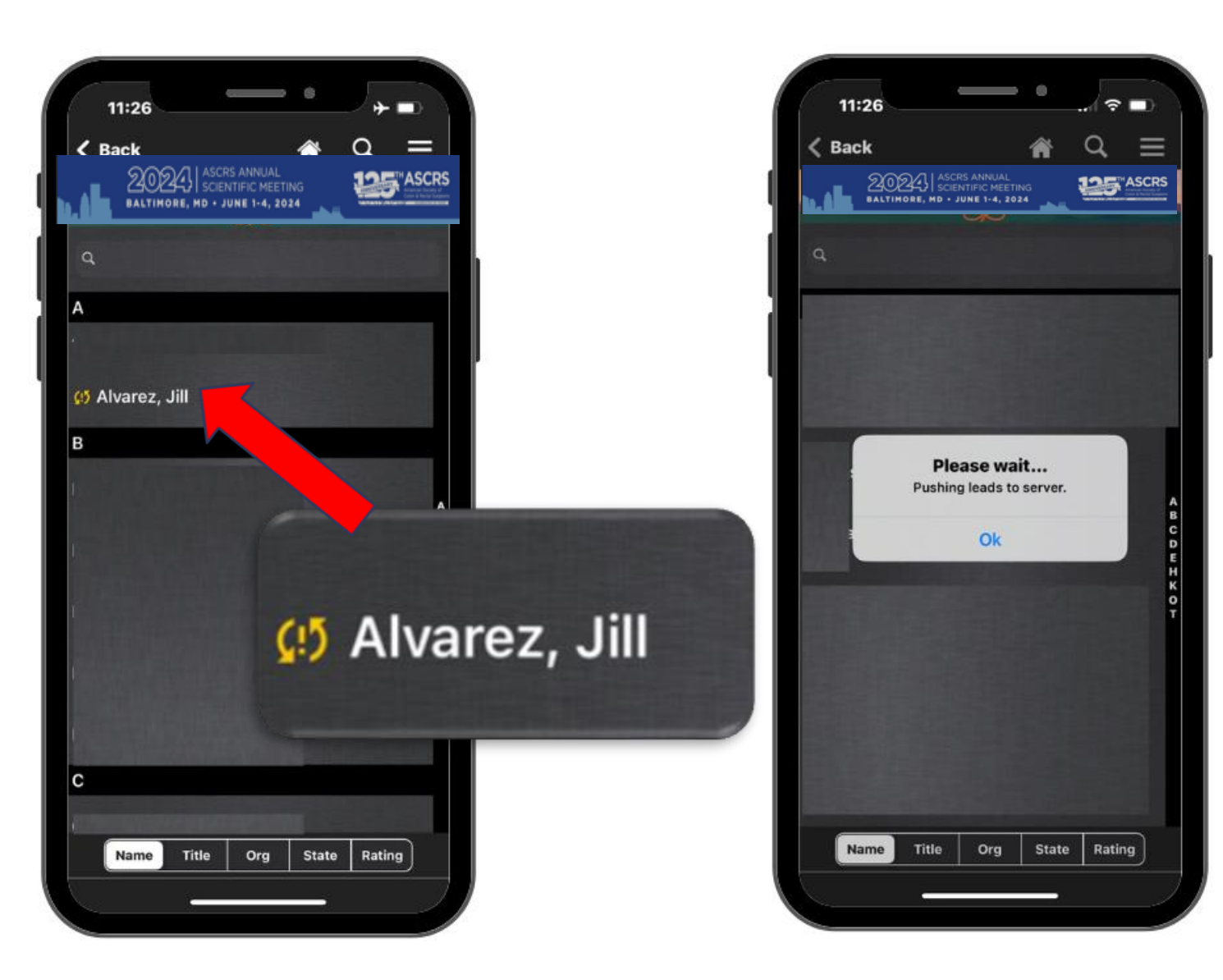

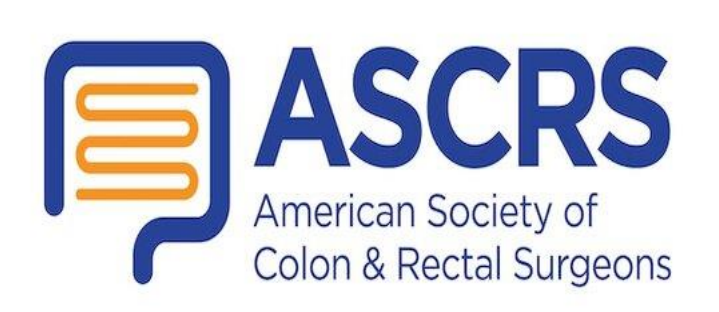

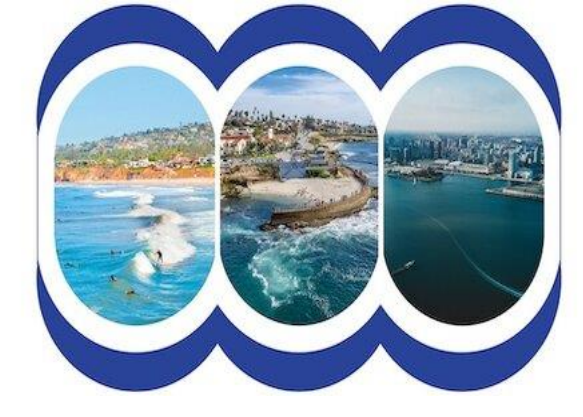

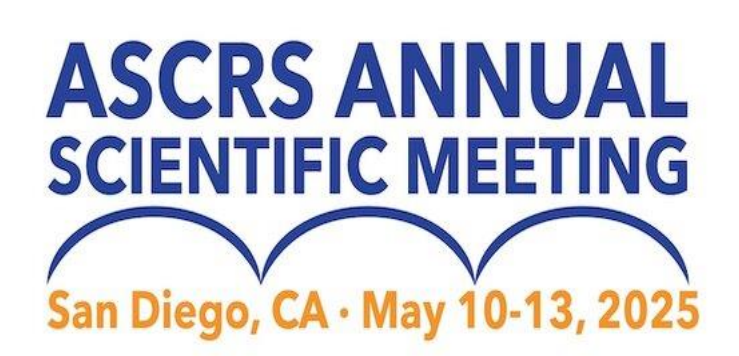

### **Checking Leads Onsite**

#### **Check Leads Often and Reports**

Onsite sales representatives should use the "Leads" section to confirm leads **before leaving the exhibit hall or disconnecting from the Wi-Fi.** 

Booth administrators use the ACSRS 2025 Exhibitor/ Sponsor Portal to review your collected leads and ensure they synced correctly.

If the admin cannot access the portal during the conference, they can share the access details with an onsite representative.

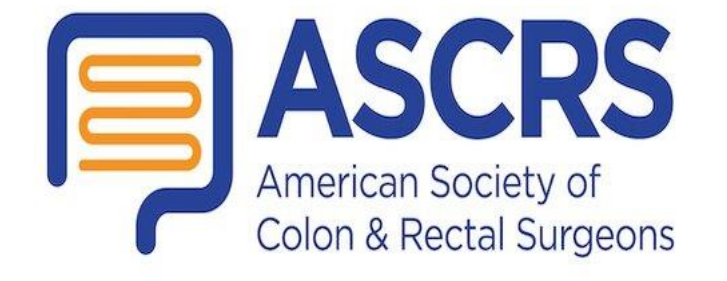

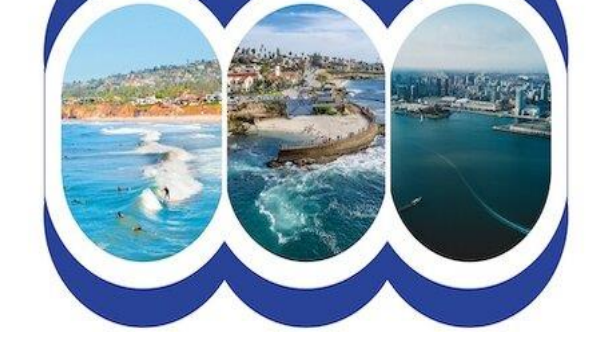

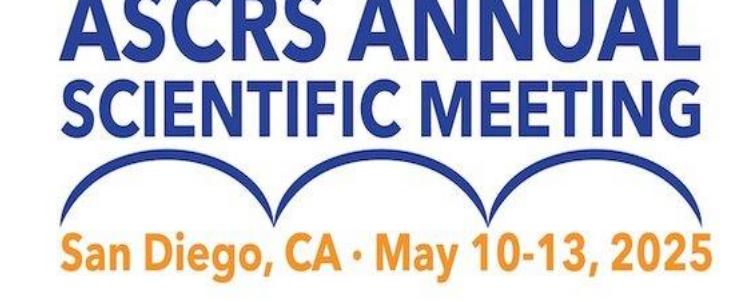

# **Accessing Post-Show Reports**

- Login to the ASCRS 2025 Exhibitor Portal
- Two Excel Reports
  - Unique Leads
  - All Scans with notes

IN PERSON EVENT LEAD RETRIEVAL

Booth 9999 (2 sales reps performed 6 scans and acquired 6 leads.)

Lead Retrieval Report - Unique Leads

Lead Retrieval Report - All Scans

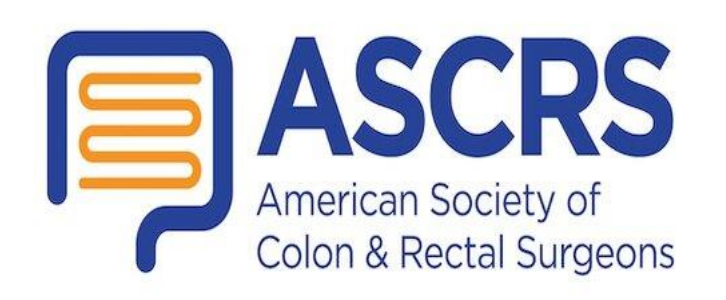

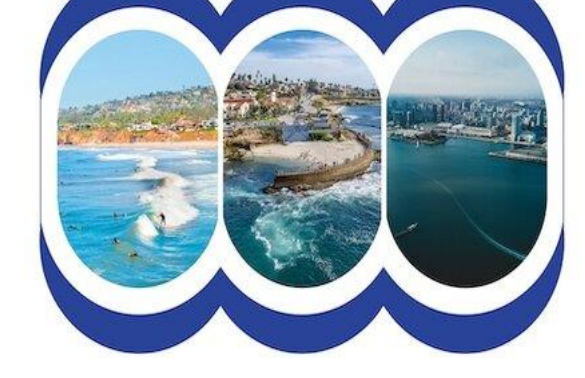

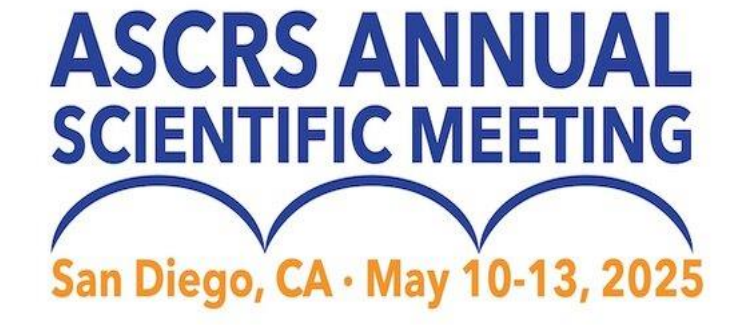

### **Accessing Post-Show Reports**

| Α    | В                  | С                  | D                     | E                        | F                   | G                        | H        | 1          | J      | К         | L           | М              | N                 |        |
|------|--------------------|--------------------|-----------------------|--------------------------|---------------------|--------------------------|----------|------------|--------|-----------|-------------|----------------|-------------------|--------|
| Colu | Attendee Full Name | Rating (1-5 stars) | Sales Rep Who Scanned | Lead Scan Date           | LR Staff Scanned On | Scan Upload Received     | Notes    | First Name | Middle | Last Name | Credentials | Position       | Organization      | Biogra |
| 18   | Marianne Bryant    |                    | Chiara Fortunato      | Wednesday, March 8, 2023 | 3/8/2023 2:10:11    | 3/8/2023 2:10:11 PM ET   |          | Marianne   |        | Bryant    |             |                | Cadmium           |        |
| 19   | Colleen Campbell   | 5                  | Chiara Fortunato      | Tuesday, March 21, 2023  | 3/21/2023 11:17:16  | 3/21/2023 11:17:17 AM ET | Notes co | Colleen    |        | Campbell  |             | Director       | SB Expos & Events |        |
| 23   | Chiara Fortunato   | 5                  | Chiara Fortunato      | Tuesday, March 21, 2023  | 3/21/2023 11:16:45  | 3/21/2023 11:16:47 AM ET |          | Chiara     |        | Fortunato |             | Event Techno   | SB Expo & Events  |        |
| 30   | Lacey Kishter      | 5                  | Chiara Fortunato      | Wednesday, March 8, 2023 | 3/8/2023 2:09:43    | 3/8/2023 2:09:44 PM ET   | Notes co | Lacey      |        | Kishter   |             |                | SB Expos          |        |
| 31   | Sean Lippert       |                    | Chiara Fortunato      | Wednesday, March 8, 2023 | 3/8/2023 2:10:22    | 3/8/2023 2:10:23 PM ET   |          | Sean       |        | Lippert   |             |                | Cadmium           |        |
| - 33 | Corey Siembieda    |                    | Chiara Fortunato      | Tuesday, March 21, 2023  | 3/21/2023 4:50:29   | 3/21/2023 4:51:49 PM ET  | Notes co | Corey      |        | Siembieda |             | Registration T | SB Expos & Events |        |
| 34   | Peter Wyatt        |                    | Chiara Fortunato      | Wednesday, March 8, 2023 | 3/8/2023 2:10:39    | 3/8/2023 2:10:40 PM ET   |          | Peter      |        | Wyatt     |             |                | Cadmium           |        |
|      |                    |                    |                       |                          |                     |                          |          |            |        |           |             |                |                   |        |
|      |                    |                    |                       |                          |                     |                          |          |            |        |           |             |                |                   |        |
|      |                    |                    |                       |                          |                     |                          |          |            |        |           |             |                |                   |        |
|      |                    |                    |                       |                          |                     |                          |          |            |        |           |             |                |                   |        |

| Р                         | Q              | R          | S        | T                 | U            | V         | W           | X        | Y                 | Z             | AO                      | AP                         |   |
|---------------------------|----------------|------------|----------|-------------------|--------------|-----------|-------------|----------|-------------------|---------------|-------------------------|----------------------------|---|
| Email Address             | Office Phone   | Cell Phone | Pronouns | Address 1         | Address 2    | Address 3 | City        | State    | Zip / Postal Code | Country       | Qualifiers: New Prospec | Qualifiers: Current Client | ¢ |
| marianne@cadmiumcd.com    |                |            |          |                   |              |           |             |          |                   |               |                         |                            |   |
| ccampbell@discoversb.com  | (301) 232-1000 |            |          | SB Expos & Events | PO Box 600   |           | White Marsh | Maryland | 21162             | United States |                         |                            |   |
| cfortunato@discoversb.com | (301) 658-1000 |            |          | SB Expo & Events  | P.O. Box 600 |           | White Marsh | Maryland | 21220             | United States | Yes                     |                            |   |
| lkishter@discoversb.com   |                |            |          |                   |              |           |             |          |                   |               |                         |                            |   |
| sean@cadmiumcd.com        |                |            |          |                   |              |           |             |          |                   |               |                         |                            |   |
| CSIEMBIEDA@discoversb.com | (301) 658-1000 |            |          | SB Expos & Events | PO Box 600   |           | White Marsh | Maryland | 21162             | United States |                         |                            |   |
| peter@cadmiumcd.com       |                |            |          |                   |              |           |             |          |                   |               |                         |                            | ١ |
|                           |                |            |          |                   |              |           |             |          |                   |               |                         |                            |   |
|                           |                |            |          |                   |              |           |             |          |                   |               |                         |                            |   |
|                           |                |            |          |                   |              |           |             |          |                   |               |                         |                            |   |

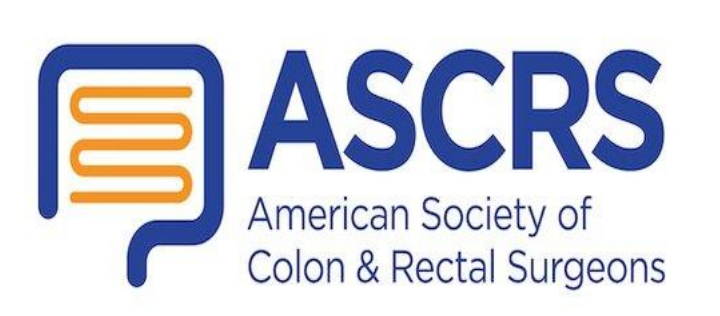

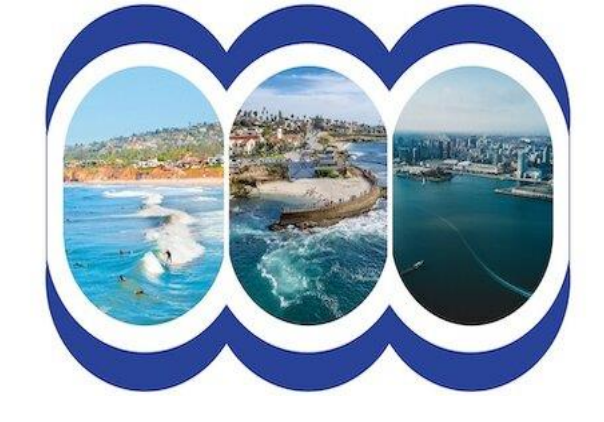

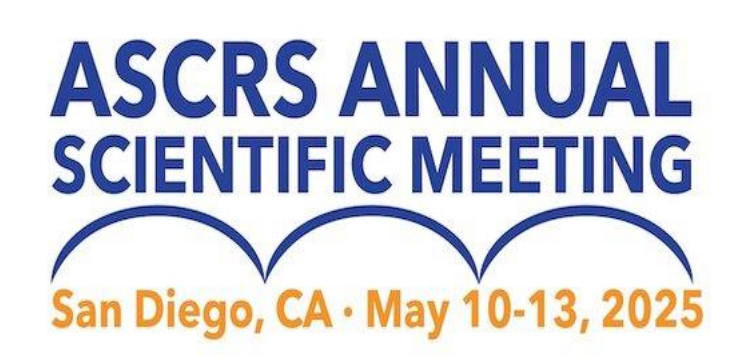

#### **1.** Remind sales staff to:

- Ask permission before scanning an attendee's badge.
- Review your scanned leads before leaving show floor to ensure you captured all the information.
- 2. Utilize all of the qualifying features that are available to get the best post-show data:
  - Stars
  - Notes
  - Custom qualifier questions
  - Tags

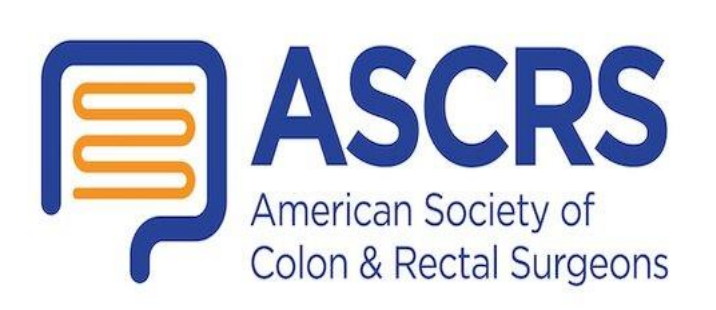

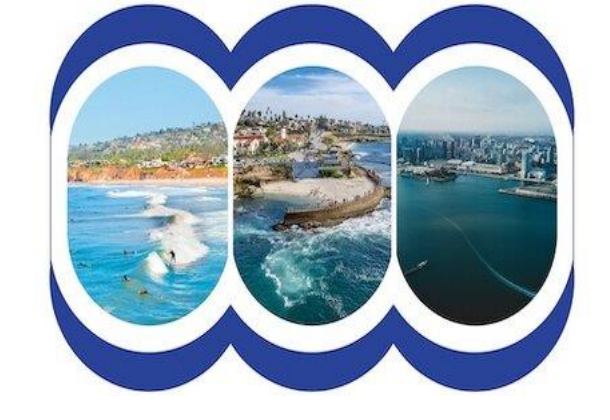

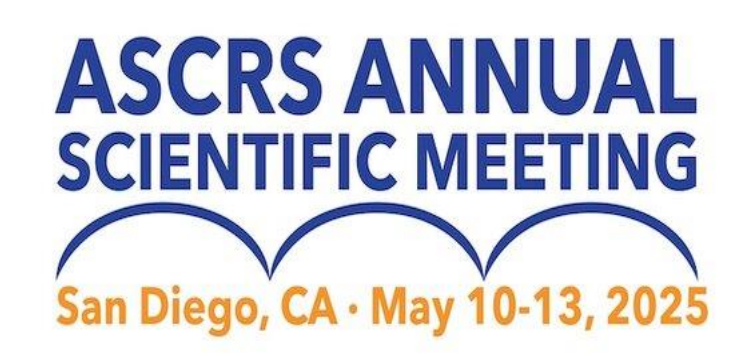

# When You Arrive in Orlando

### YES - You CAN purchase licenses on-site

- \$475 for the first license
- \$260 for each additional license

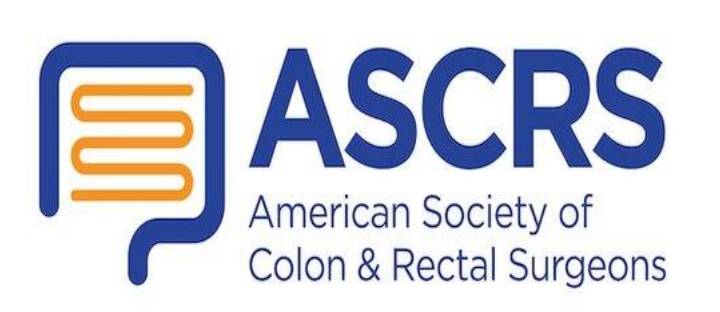

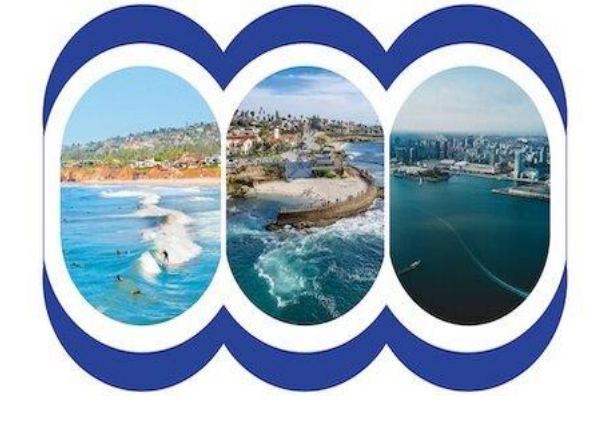

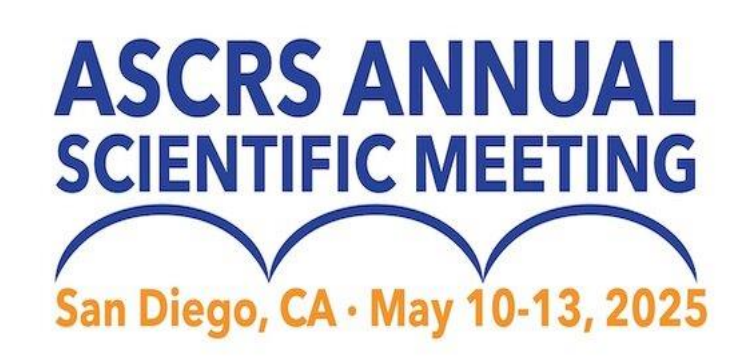

- The Lead Retrieval desk will be staffed during the following hours:
  - Saturday, May 10: 8am 5pm Sunday, May 11: 8am - 3:30pm Monday, May 12: 8:30am - 4:00pm
- After Monday, May 12, please email <u>ascrsleads@discoversb.com</u>